## How to Configure VPN Access for Personal and non-Managed University Devices

VPN access allows you to access critical University resources while off campus. This guide highlights the first step of this process, the download & installation of the FortiClient software.

- 1. Open a web browser and navigate to <a href="https://www.fortinet.com/support/product-downloads#vpn">https://www.fortinet.com/support/product-downloads#vpn</a>
- 2. Choose the version of FortiClient VPN Only

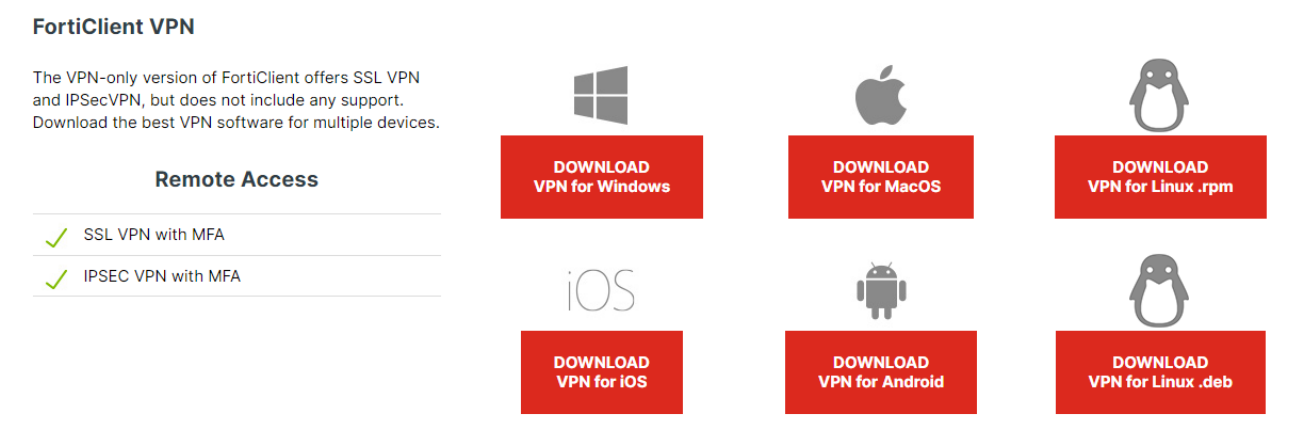

3. Run the installer from your Downloads. Follow the prompts to install the software.

## IMPORTANT - If you are using a Mac there are additional steps to allow you to connect through FortiClient.

- 4. MAC ONLY You will need to enable the FortiTray extension. This can be done by using the following instructions:
  - For macOS Sequoia (version 15 & above), go to Settings > General > Login Items & Extensions > Network Extensions.
  - For previous macOS versions, go to Settings > Privacy & Security.
- 5. Open Forticlient. Check and accept the statement. Then click on Configure VPN on the next screen.
- 6. Configure your VPN connection with the following settings. Click Save.

| Connection Name         | UConnect MFA                                                                                                    |
|-------------------------|----------------------------------------------------------------------------------------------------|
| Description             |                                                                                                    |
| Remote Gateway          | uconnect.louisiana.edu  Add Remote Gateway  ✓ Customize port 10443                                                                                               |
| Single Sign On Settings | Enable Single Sign On (SSO) for VPN Tunnel     Use external browser as user-agent for saml user authentication     Enable auto-login with Azure Active Directory |
| Client Certificate      | None                                                                                                    |
|                         | Cancel Save                                                                                                    |

7. Click Connect.

| UConnect MFA | ~ |
|--------------|---|
|              |   |

## Connect

8. After clicking connect you will have a window pop up prompting you to login with your <u>ULID@louisiana.edu</u> email & password. You will then need to verify MFA. Once that is complete you should start to connect.